# Présentation de l'extranet entreprise

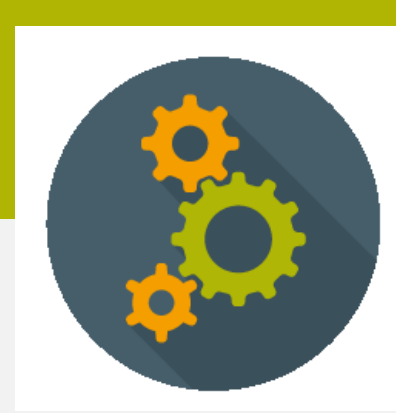

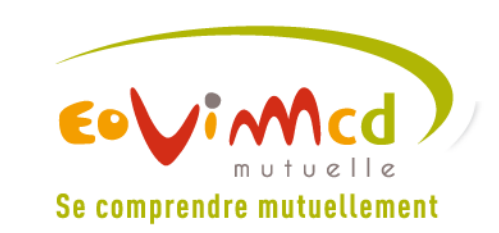

# Sommaire

| Comment se connecter ?       | 3  |
|------------------------------|----|
| Inscription d'une entreprise | 5  |
| Page d'accueil               | 9  |
| Menu « Contrat »             | 12 |
| Menu « Assurés »             | 21 |
|                              |    |

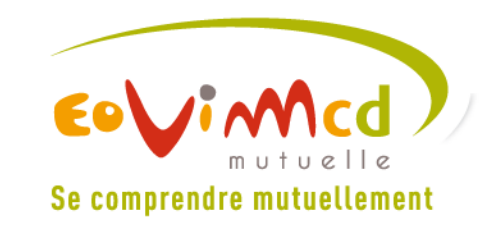

## Comment se connecter ?

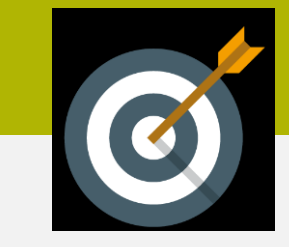

### Accès à l'adresse : <u>https://www.espace-entreprises.eovi-mcd-mutuelle.fr</u>

# **Compte de démonstration**

Un compte demo vous permet d'utiliser l'espace entreprise avec un contrat fictif.

Pour y accéder, utilisez les codes ci-dessous :

N° contrat : DemoEoviMcd Mot de passe : Em2015!

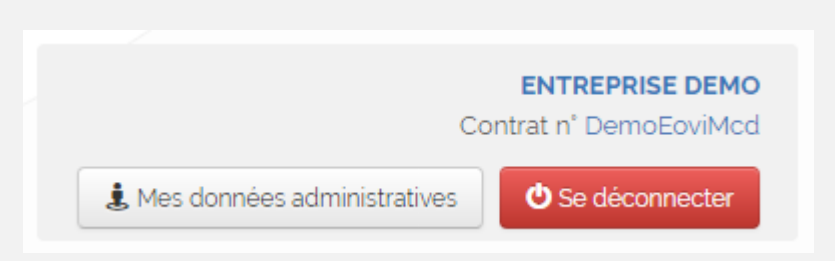

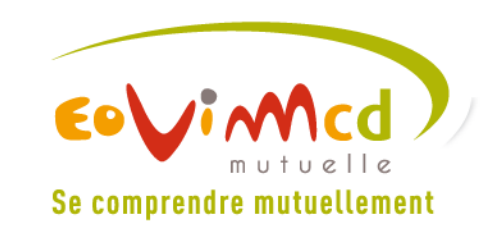

# Comment se connecter ?

| Inscription<br>à votre esp          | ace entreprise                                                                  | Connexion à votre e                          | espace      |
|-------------------------------------|---------------------------------------------------------------------------------|----------------------------------------------|-------------|
| Avant de pouvoi<br>contrat et votre | ir vous connecter avec votre numéro de<br>mot de passe dans la zone "Connexion" | N' de contrat                                |             |
| merci de vous ir                    | iscrire.                                                                        | Mot de passe                                 |             |
|                                     | Cliquez-ici 🕨                                                                   | Mot de passe oublié ?                        | Connexion ► |
|                                     |                                                                                 |                                              |             |
|                                     | Ce site est optimisé pour Internet Explorer                                     | 8 / 9 / 10, Firefox, Chrome et Safari 5.1.7. |             |
|                                     | BESOIN D'AIDE POUR V                                                            | YOUS CONNECTER ?                             |             |
|                                     | 0                                                                               | I                                            |             |
|                                     | CONSULTEZ L'AIDE EN LIGNE !                                                     | CONSULTEZ NOS VIDÉOS !                       |             |
| K                                   |                                                                                 |                                              |             |

Pour s'inscrire lors de la première visite

Pour se connecter une fois l'inscription réalisée.

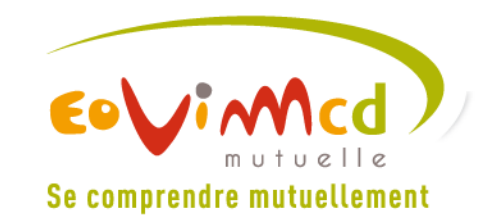

# Inscription d'une entreprise

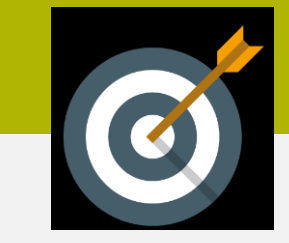

Après avoir cliqué sur le bloc « Inscription à votre espace entreprise »...

| N° de o | ontrat |  |            |
|---------|--------|--|------------|
| N° de   | SIRET  |  |            |
|         |        |  | Rechercher |

### Etape 1 : renseigner le n° contrat et le SIRET

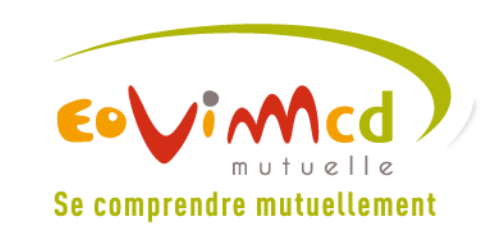

# Inscription d'une entreprise

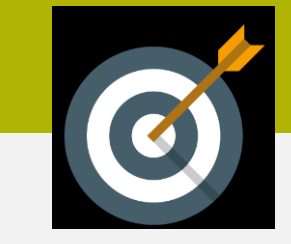

# Etape 2 - Si le correspondant de l'entreprise n'est pas renseigné dans Selligent, il doit compléter un formulaire.

| Inscription à v | votre espace entreprise | Veuillez saisir les co   | oordonnées du contact :<br>Madame |   | Code confide<br>conseiller Eo                                   | entiel à fournir par le<br>vi Mcd mutuelle.                                                       |            |
|-----------------|-------------------------|--------------------------|-----------------------------------|---|-----------------------------------------------------------------|---------------------------------------------------------------------------------------------------|------------|
| N° de contrat   | V000000000000           |                          |                                   |   | <u>Ce code ne s</u>                                             | sert que pour l'inscriptio                                                                        | <u>n</u> . |
| N° de SIRET     |                         | Nom                      |                                   | - |                                                                 |                                                                                                   |            |
|                 | Rechercher ►            | Prénom                   |                                   |   |                                                                 |                                                                                                   |            |
|                 |                         | Téléphone                |                                   |   |                                                                 |                                                                                                   |            |
|                 |                         | Email                    |                                   |   |                                                                 |                                                                                                   |            |
|                 |                         | Confirmez votre<br>email |                                   |   |                                                                 |                                                                                                   |            |
|                 |                         | Code<br>Confidentiel ()  |                                   |   |                                                                 |                                                                                                   |            |
|                 |                         | Valider 🕨                |                                   |   |                                                                 |                                                                                                   |            |
|                 |                         |                          |                                   |   |                                                                 |                                                                                                   |            |
|                 |                         |                          |                                   | K | Nous vous confirme<br>demande. Vous alle<br>de valider votre de | ons la prise en compte de votre<br>ez recevoir un email d'activation afin<br>mande d'inscription. |            |
| 6               |                         |                          |                                   |   |                                                                 | Retour à l'écran de connexion 🕨                                                                   |            |

## Inscription d'une entreprise

### Etape 3 – Validation de l'inscription par email.

| Date: max.17/05/2016 17:23<br>ALLIOT Loic          i:       Date: max.17/05/2016 17:23         Bonjour,       Afin de valider votre inscription à votre espace entreprise, merci de cliquer jej.         Si le lien de confirmation ne fonctionne pas, veuillez copier et coller la totalité de l'URL ci-après dans la barre d'advesse de votre navigateur, puis appuyer sur "Embé": https://covi-extanet-entreprises-pp.smile: hosting fr/extranet-entreprises/validation-inscription?correspondant.email=loic.alliot@eovi-mucd.fr         Cordialement,       Votre conseiller Eovi Mcd mutuelle         Det:       nepasrepondre@eovi-mcd.fr         Vatre conseiller Eovi Mcd mutuelle Espace Entreprises : Vos identifiants         Digt:       Eovi Mcd mutuelle Espace Entreprises : Vos identifiants         Digt:       Eovi Mcd mutuelle Espace Entreprises : Vos identifiants         Digt:       Eovi Mcd mutuelle Espace Entreprises : Vos identifiants         Cordialement,       Voure conseiller Eovi Mcd mutuelle         Digt:       Eovi Mcd mutuelle Espace Entreprises : Vos identifiants         Digt:       Eovi Mcd mutuelle Espace Entreprises en utilisant vos identifiants ci-dessous :         Numéro de contrat : E23BAD0001       Mcde espace Entreprises en utilisant vos identifiants ci-dessous :         Numéro de contrat : E23BAD0001       Mcde espace Entreprises en utilisant vos identifiants ci-dessous :         Numéro de contrat : E23BAD0001       Mcde espace Entreprises en utilisant vos identifiants ci-dessous :         <                                                                                                    |            |                                          |                              |                                     |        |                       |
|----------------------------------------------------------------------------------------------------|------------|------------------------------------------|------------------------------|-------------------------------------|--------|-----------------------|
| ier is box Mcd mutuelle Espace Entreprises : Validation<br>Bonjour,<br>Afin de valider votre inscription à votre espace entreprise, merci de cliquer ici.<br>Si le lien de confirmation ne fonctionne pas, veuillez copier et coller la totalité de l'URL ci-après dans la barre<br>d'adresse de votre navigateur, puis appuyer sur "Entrée": https://covi-extranct-entreprises.pp smile:<br>hosting fi/extranct-entreprises/validation-inscription?correspondant.email=loic.alliot@eovi-<br>med fr&ctrt=E23BAD0001&token=JDJhJDEwJDFpMHpLM2RXTFc1cVZTRUZqcTFmQ080N015SEUuenhYUV<br>Cordialement,<br>Votre conseiller Eovi Mcd mutuelle<br>Det : nepasrepondre@eovi-mcd.fr<br>:: ALLIOT Loic<br>Det: mar. 17/05/2016 17:26<br>Sigiet : Eovi Mcd mutuelle Espace Entreprises : Vos identifiants<br>:: Duniéro de contrat : E23BAD0001<br>Mot de passe : 628884<br>Cordialement,<br>Votre conseiller Eovi Mcd mutuelle                                                                                                    | )e:        | nepasrepondre@eovi-mcd.fr<br>ALLIOT Loic |                              |                                     | Date : | mar. 17/05/2016 17:23 |
| Beri: Devi Mcd mutuelle Espace Entreprises : Validation          Bonjour,         Afin de valider votre inscription à votre espace entreprise, merci de cliquer ici.         Si le lien de confirmation ne fonctionne pas, veuillez copier et coller la totalité de l'URL ci-après dans la barre d'adresse de vore navigateur, puis appiver sur "Entrée": https://covie.extnante-anterprises pomile: hosting, fi/extrante-anterprises validation inscription inscription (correspondante.email+olic).         Si le lien de confirmation ne fonctionne pas, veuillez copier et coller la totalité de l'URL ci-après dans la barre d'adresse de vore navigateur, puis appiver sur "Entrée": https://covie.extnante-anterprises pomile: hosting, fi/extrante-anterprises validation inscription (correspondante.email+olic).         Si le lien de confirmation inscription inscription (correspondante.email+olic).         Bosting, fi/extrante-anterprises validation inscription (correspondante.email+olic).         Cordialement,         Votre conseiller Eovi Mcd mutuelle         Det : mar. 17/05/2016 17:26         Xi : ALLIOT Loic         Digit: Eovi Mcd mutuelle Espace Entreprises : Vos identifiants         Bonjour,         Vous pouvez désormais vous connecter à votre Espace Entreprises en utilisant vos identifiants ci-dessous :         Numéro de contrat : E23BAD0001         Mot de passe : 628884         Cordialement,         Votre conseiller Eovi Mcd mutuelle                                                                                                    | ic :       |                                          |                              |                                     |        |                       |
| Bonjour,<br>Afin de valider votre inscription à votre espace entreprise, merci de cliquer j <u>ci</u> .<br>Si le lien de confirmation ne fonctionne pas, veuillez copier et coller la totalité de l'URL ci-après dans la barre<br>d'adresse de votre navigateur, puis appuyer sur "Entrée": https://eovi-extranet-entreprises-pp.smile-<br>hosting_fr/extranet-entreprises/validation-inscription?correspondant.email=loic_alliot@eovi-<br>med fr&ctrt=E23BAD0001&token=JDJhJDEwJDFpMHpLM2RXTFc1eVZTRUZqcTFmQ080N015SEUuenhYUV<br>Cordialement,<br>Votre conseiller Eovi Mcd mutuelle<br>Det : nepasrepondre@eovi-mcd.fr<br>: ALLIOT Loic<br>:<br>:<br>:<br>:<br>:<br>:<br>:<br>:<br>:<br>:<br>:<br>:<br>:                                                                                                    | )bjet :    | Eovi Mcd mutuelle Espace Entreprises     | Validation                   |                                     |        |                       |
| Afin de valider votre inscription à votre espace entreprise, merci de cliquer i <u>c</u> l.<br>Si le lien de confirmation ne fonctionme pas, veuillez copier et coller la totalité de l'URL ci-après dans la barre<br>d'adresse de votre navigateur, puis appuyer sur "Entrée", https://eovi-extranet-entreprises.pp.smile:<br>hosting fr/extranet-entreprises/validation-inscription?correspondant.email=loic.alliot@eovi-<br>med.fr&ctrt=E23BAD0001&token=JDJhJDEwJDFpMHpLM2RXTFc1cVZTRUZqcTFmQ080N015SEUucnhYUV<br>Cordialement,<br>Votre conseiller Eovi Mcd mutuelle<br>be: nepasrepondre@eovi-mcd.fr<br>: ALLOT Loic<br>:<br>:<br>:<br>:<br>:<br>:<br>:<br>:<br>:<br>:<br>:<br>:<br>:                                                                                                    | Bonjour,   |                                          |                              |                                     |        |                       |
| Si le lien de confirmation ne fonctionne pas, veuillez copier et coller la totalité de l'URL ci-après dans la barre<br>d'adresse de votre navigateur, puis appuyer sur "Entrée": https://eovi-extranet-entreprises-pp.smile-<br>hosting fr/extranet-entreprises/validation-inscription?correspondant.email=loic alliot@eovi-<br>med.fr&ctnt=E23BAD0001&token=JDJhJDEwJDFpMHpLM2RXTFclcVZTRUZqcTFmQ080N015SEUucnhYUV<br>Cordialement,<br>Votre conseiller Eovi Mcd mutuelle<br>De : nepasrepondre@eovi-mcd.fr<br>ALLIOT Loic<br>C:<br>Dbjet : Eovi Mcd mutuelle Espace Entreprises : Vos identifiants<br>Bonjour,<br>Vous pouvez désormais vous connecter à <u>votre Espace Entreprises</u> en utilisant vos identifiants ci-<br>dessous :<br>Numéro de contrat : E23BAD0001<br>Mot de passe : <b>628884</b><br>Cordialement,<br>Votre conseiller Eovi Mcd mutuelle                                                                                                    | Afin de v  | valider votre inscription à votre es     | pace entreprise, merc        | i de cliquer <u>ici</u> .           |        |                       |
| d'adresse de votre navigateur, puis appuyer sur "Entrée": https://eovi-extranet-entreprises-pp.smile-<br>hosting_fr'extranet-entreprises/validation-inscription?correspondant.email=loic_alliot@eovi-<br>med_fr&curt=E23BAD0001&token=JDJnJDEwJDFpMHpLM2RXTFc1cVZTRUZqcTFmQ080N015SEUucnhYUV<br>Cordialement,<br>Votre conseiller Eovi Mcd mutuelle<br>De : nepasrepondre@eovi-mcd.fr<br>ALLIOT Loic<br>Cic:<br>Dbjet : Eovi Mcd mutuelle Espace Entreprises : Vos identifiants<br>Bonjour,<br>Vous pouvez désormais vous connecter à <u>votre Espace Entreprises</u> en utilisant vos identifiants ci-<br>dessous :<br>Numéro de contrat : E23BAD0001<br>Mot de passe : <b>628884</b><br>Cordialement,<br>Votre conseiller Eovi Mcd mutuelle                                                                                                    | Si le lien | de confirmation ne fonctionne pas        | , veuillez copier et co      | ller la totalité de l'URL ci-aprè   | s dans | la barre              |
| hosting fr/extranet-entreprises/validation-inscription?correspondant.email=loic.alliot@eovi-<br>med.fr&ctnt=E23BAD0001&token=JDJhJDEwJDFpMHpLM2RXTFc1cVZTRUZqcTFmQ080N015SEUucnhYUV<br>Cordialement,<br>Votre conseiller Eovi Mcd mutuelle<br>De : nepasrepondre@eovi-mcd.fr<br>ALLIOT Loic<br>C:<br>Dbjet : Eovi Mcd mutuelle Espace Entreprises : Vos identifiants<br>Bonjour,<br>Vous pouvez désormais vous connecter à <u>votre Espace Entreprises</u> en utilisant vos identifiants ci-<br>dessous :<br>Numéro de contrat : E23BAD0001<br>Mot de passe : <b>628884</b><br>Cordialement,<br>Votre conseiller Eovi Mcd mutuelle                                                                                                    | d'adresse  | e de votre navigateur, puis appuye       | r sur "Entrée": <u>https</u> | //eovi-extranet-entreprises-pp.s    | mile-  |                       |
| med.fr&etr=E23BAD0001&token=JDJhDEwJDFpMHpLM2RXTFc1eV2TR02qc1FmQ080N015SEUuenhYU   Cordialement,   Votre conseiller Eovi Mcd mutuelle   Det:   nepasrepondre@eovi-mcd.fr   ALLIOT Loic   Cordialement,   Date:   Bonjour,   Vous pouvez désormais vous connecter à votre Espace Entreprises en utilisant vos identifiants cidessous :   Numéro de contrat : E23BAD0001   Mot de passe : 628884   Cordialement,   Votre conseiller Eovi Mcd mutuelle                                                                                                    | hosting.f  | r/extranet-entreprises/validation-in     | iscription?correspone        | <u>lant.email=loic.alliot@eovi-</u> |        |                       |
| Cordialement,<br>Votre conseiller Eovi Mcd mutuelle<br>Det : nepasrepondre@eovi-mcd.fr<br>ALLIOT Loic<br>C:<br>Date : mar. 17/05/2016 17:26<br>Date : mar. 17/05/2016 17:26<br>Date : mar. 17/05/2016 17 | mcd.fr&    | ctrt=E23BAD0001&token=JDJh.              | DEwJDFpMHpLM.                | 2RXTFc1cVZTRUZqcTFmQ0               | 80N01  | 5SEUucnhYUV           |
| Votre conseiller Eovi Mcd mutuelle De: nepasrepondre@eovi-mcd.fr ALLIOT Loic Cc: Debjet : Eovi Mcd mutuelle Espace Entreprises : Vos identifiants Bonjour, Vous pouvez désormais vous connecter à <u>votre Espace Entreprises</u> en utilisant vos identifiants ci- dessous : Numéro de contrat : E23BAD0001 Mot de passe : <b>628884</b> Cordialement, Votre conseiller Eovi Mcd mutuelle                                                                                                    | Cordialer  | ment,                                    |                              |                                     |        |                       |
| Det : mar. 17/05/2016 17:26<br>ALLIOT Loic<br>Cet<br>Dobjet : Eovi Mcd mutuelle Espace Entreprises : Vos identifiants<br>Bonjour,<br>Vous pouvez désormais vous connecter à <u>votre Espace Entreprises</u> en utilisant vos identifiants ci-<br>dessous :<br>Numéro de contrat : E23BAD0001<br>Mot de passe : <b>628884</b><br>Cordialement,<br>Votre conseiller Eovi Mcd mutuelle                                                                                                    | Votre co   | nseiller Eovi Mcd mutuelle               |                              |                                     |        |                       |
| Det : nepasrepondre@eovi-mcd.fr<br>ALLIOT Loic<br>Cc:<br>Dbjet : Eovi Mcd mutuelle Espace Entreprises : Vos identifiants<br>Bonjour,<br>Vous pouvez désormais vous connecter à <u>votre Espace Entreprises</u> en utilisant vos identifiants ci-<br>dessous :<br>Numéro de contrat : E23BAD0001<br>Mot de passe : 628884<br>Cordialement,<br>Votre conseiller Eovi Mcd mutuelle                                                                                                    |            |                                          |                              |                                     |        |                       |
| ALLIOT Loic<br>C:<br>Dbjet: Eovi Mcd mutuelle Espace Entreprises : Vos identifiants<br>Bonjour,<br>Vous pouvez désormais vous connecter à <u>votre Espace Entreprises</u> en utilisant vos identifiants ci-<br>dessous :<br>Numéro de contrat : E23BAD0001<br>Mot de passe : 628884<br>Cordialement,<br>Votre conseiller Eovi Mcd mutuelle                                                                                                    | De :       | nepasrepondre@eovi-mcd.fr                |                              | [                                   | Date : | mar. 17/05/2016 17:26 |
| bijet : Eovi Mcd mutuelle Espace Entreprises : Vos identifiants<br>Bonjour,<br>Vous pouvez désormais vous connecter à <u>votre Espace Entreprises</u> en utilisant vos identifiants ci-<br>dessous :<br>Numéro de contrat : E23BAD0001<br>Mot de passe : <b>628884</b><br>Cordialement,<br>Votre conseiller Eovi Mcd mutuelle                                                                                                    | A :        | ALLIOT Loic                              |                              |                                     |        |                       |
| Bonjour,<br>Vous pouvez désormais vous connecter à <u>votre Espace Entreprises</u> en utilisant vos identifiants ci-<br>dessous :<br>Numéro de contrat : E23BAD0001<br>Mot de passe : <b>628884</b><br>Cordialement,<br>Votre conseiller Eovi Mcd mutuelle                                                                                                    | Cc:        |                                          |                              | _                                   |        |                       |
| Bonjour,<br>Vous pouvez désormais vous connecter à <u>votre Espace Entreprises</u> en utilisant vos identifiants ci-<br>dessous :<br>Numéro de contrat : E23BAD0001<br>Mot de passe : <b>628884</b><br>Cordialement,<br>Votre conseiller Eovi Mcd mutuelle                                                                                                    | Objet :    | Eovi Mcd mutuelle Espace Entr            | eprises : vos identifiant    | 5                                   |        | -                     |
| Vous pouvez désormais vous connecter à <u>votre Espace Entreprises</u> en utilisant vos identifiants ci-<br>dessous :<br>Numéro de contrat : E23BAD0001<br>Mot de passe : <b>628884</b><br>Cordialement,<br>Votre conseiller Eovi Mcd mutuelle                                                                                                    | Bonjou     | ır,                                      |                              |                                     |        |                       |
| Vous pouvez désormais vous connecter à <u>votre Espace Entreprises</u> en utilisant vos identifiants ci-<br>dessous :<br>Numéro de contrat : E23BAD0001<br>Mot de passe : <b>628884</b><br>Cordialement,<br>Votre conseiller Eovi Mcd mutuelle                                                                                                    |            |                                          |                              |                                     |        |                       |
| dessous :<br>Numéro de contrat : E23BAD0001<br>Mot de passe : <b>628884</b><br>Cordialement,<br>Votre conseiller Eovi Mcd mutuelle                                                                                                    | Vous p     | oouvez désormais vous connec             | ter à <u>votre Espace</u>    | Entreprises en utilisant vos        | identi | fiants ci-            |
| Numéro de contrat : E23BAD0001<br>Mot de passe : <b>628884</b><br>Cordialement,<br>Votre conseiller Eovi Mcd mutuelle                                                                                                    | dessou     | IS I                                     |                              |                                     |        |                       |
| Mot de passe : <b>628884</b><br>Cordialement,<br>Votre conseiller Eovi Mcd mutuelle                                                                                                    | Numér      | to de contrat : E23BAD0001               |                              |                                     |        |                       |
| Cordialement,<br>Votre conseiller Eovi Mcd mutuelle                                                                                                    | Mot de     | e passe : <b>628884</b>                  |                              |                                     |        |                       |
| Cordialement,<br>Votre conseiller Eovi Mcd mutuelle                                                                                                    |            |                                          |                              |                                     |        |                       |
| Votre conseiller Eovi Mcd mutuelle                                                                                                    | Cordia     | lement,                                  |                              |                                     |        |                       |
| Votre conseiller Eovi Mcd mutuelle                                                                                                    |            |                                          |                              |                                     |        |                       |
|                                                                                                    | Votre      | conseiller Eovi Mcd mutuelle             |                              |                                     |        |                       |
|                                                                                                    |            |                                          |                              |                                     |        |                       |

Le correspondant entreprise doit cliquer pour déclencher l'envoi du mot de passe qui sera définitif.

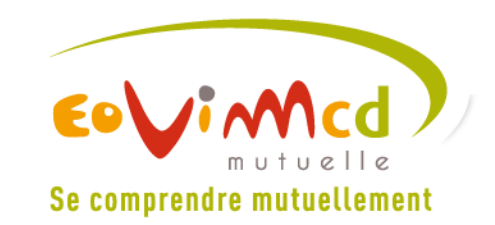

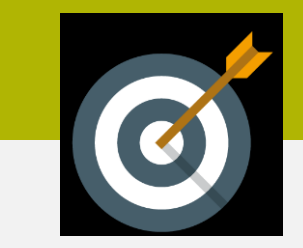

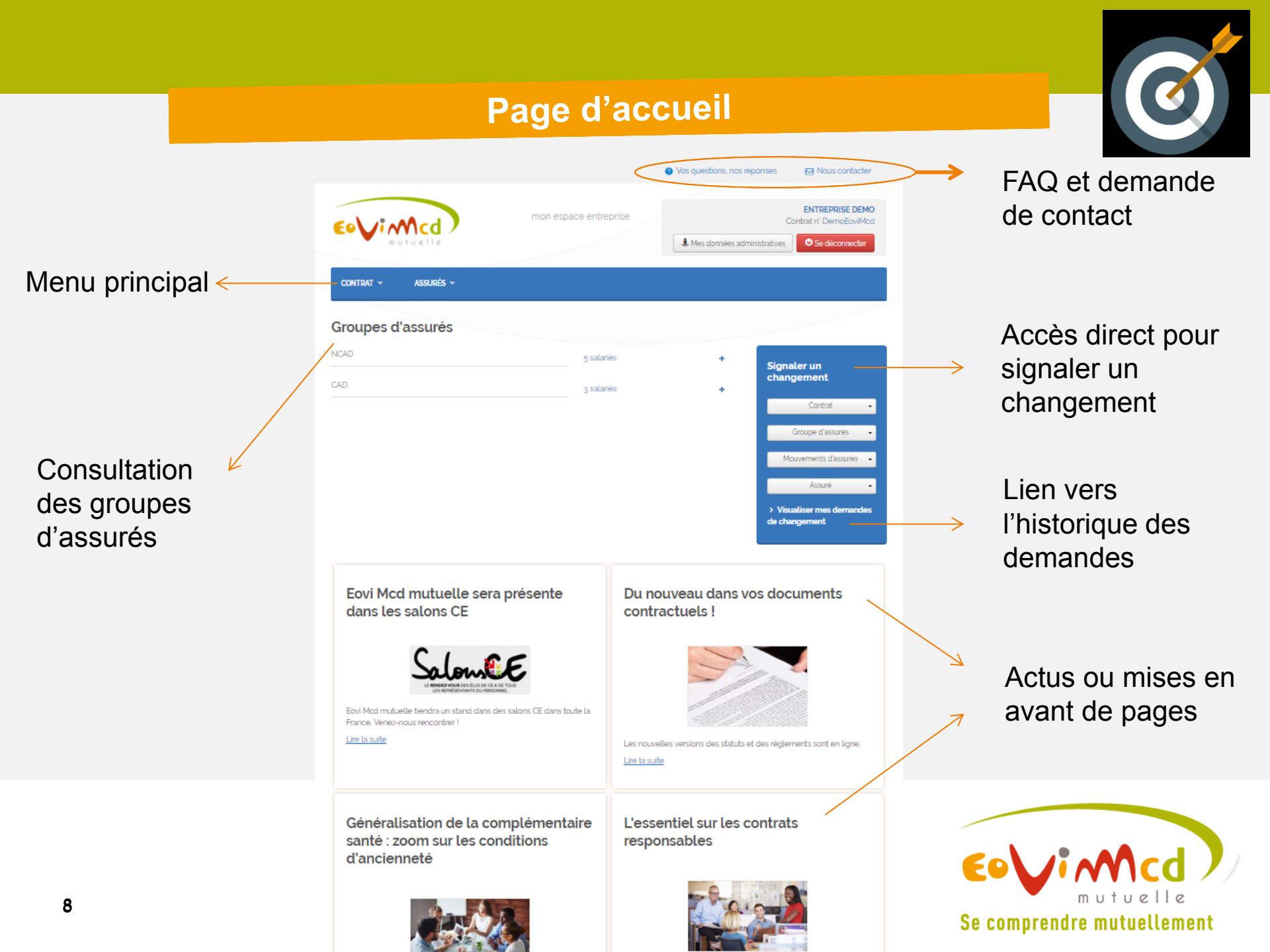

### Page de contact

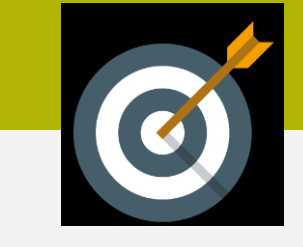

| Eovimed<br>mutuelle                        | mon espace entreprise | ENTREPRISE DEMO<br>Contrat n° DemoEoviMcd |
|--------------------------------------------|-----------------------|-------------------------------------------|
| Contrat ~ Assurés ~                        |                       |                                           |
| Nous contacter par emai                    | L                     |                                           |
| Type de demande                            |                       | ♣ Votre contact                           |
| Informations sur mon contrat               | Ŧ                     | dédié                                     |
| Commentaire                                |                       | Mr. DUBOIS Jean<br>J 0102030405           |
|                                            |                       |                                           |
|                                            |                       |                                           |
| Document à joindre                         | 10                    |                                           |
| Choisissez un fichier Aucun fichier choisi |                       |                                           |
| Valider                                    |                       |                                           |

Coordonnées du conseiller collectif rattaché à l'entreprise dans Selligent.

Envoie un email au conseiller collectif

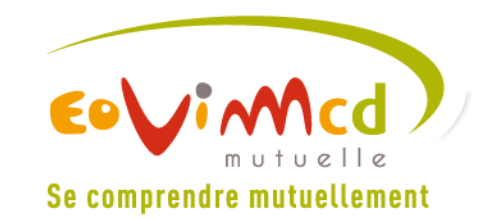

# Historique des demandes

| Eovimed             | mon espace entreprise | ENTREPRISE DEMO<br>Contrat n° DemoEoviMcd<br>& Mes données administratives |  |  |  |
|---------------------|-----------------------|----------------------------------------------------------------------------|--|--|--|
| Contrat ~ assurés ~ |                       |                                                                            |  |  |  |

#### Mes demandes de changements

Contrat : 100217225

Numero de personne : 20716839 Date de décès : 3/3/15 12:00 AM

| Numero demande                                                                                                    | Date de la demande  | Type de demande                   | Pièce jointe | Détails |  |  |  |  |
|----------------------------------------------------------------------------------------------------|---------------------|-----------------------------------|--------------|---------|--|--|--|--|
| 500                                                                                                    | 01/12/2014 05:04:25 | Demande de changement d'adresse   |              | +       |  |  |  |  |
| 501                                                                                                    | 24/12/2014 06:06:41 | Demande de changement d'adresse   |              | +       |  |  |  |  |
| 502                                                                                                    | 10/03/2015 05:07:09 | Déclaration de décès d'un Salarié | 0            | •       |  |  |  |  |
| Identification                                                                                                    | Identification      |                                   |              |         |  |  |  |  |
| N° Contrat Collectif : <b>DemoEoviMcd</b><br>Siret : <b>57214219800033</b><br>Code Groupe d'assurée : <b>ASSURGE</b> |                     |                                   |              |         |  |  |  |  |

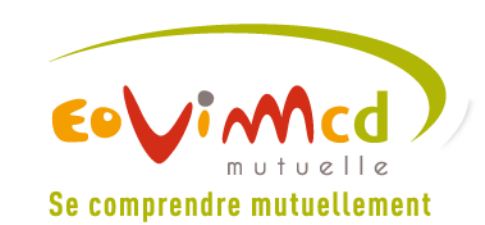

# Menu « Contrat »

| Contrat ~ Assurés ~                                               |                                                                                                    |             |          |
|-------------------------------------------------------------------|----------------------------------------------------------------------------------------------------|-------------|----------|
| Documents et<br>données<br>administratives                        | Signaler un<br>changement                                                                                           | Cotisations |          |
| Vos documents<br>administratifs<br>Vos données<br>administratives | Raison sociale<br>Adresse<br>Code NAF et CCN<br>Coordonnées du<br>correspondant principal<br>Mot de passe du compte | Bordereaux  |          |
|                                                                   |                                                                                                    |             | FERMER ¥ |

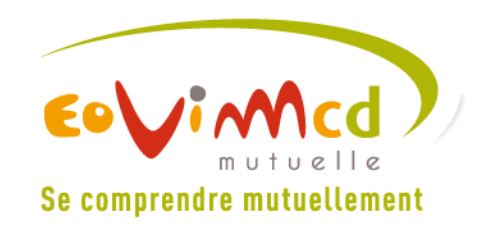

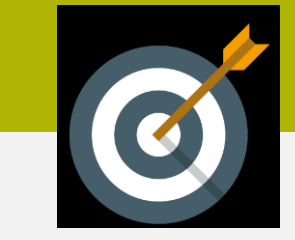

CONTRAT Y ASSURÉS Y

### Documents administratifs

Documents des conventions collectives nationales

#### Coiffeurs

Note renouvellement 2015 CCN Coiffure - Version 091214

Guide de gestion CCN Coiffure - Version 2015

Ces documents proviennent de la base VEDA.

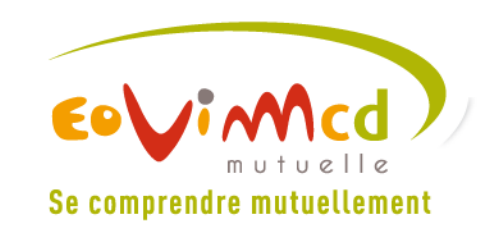

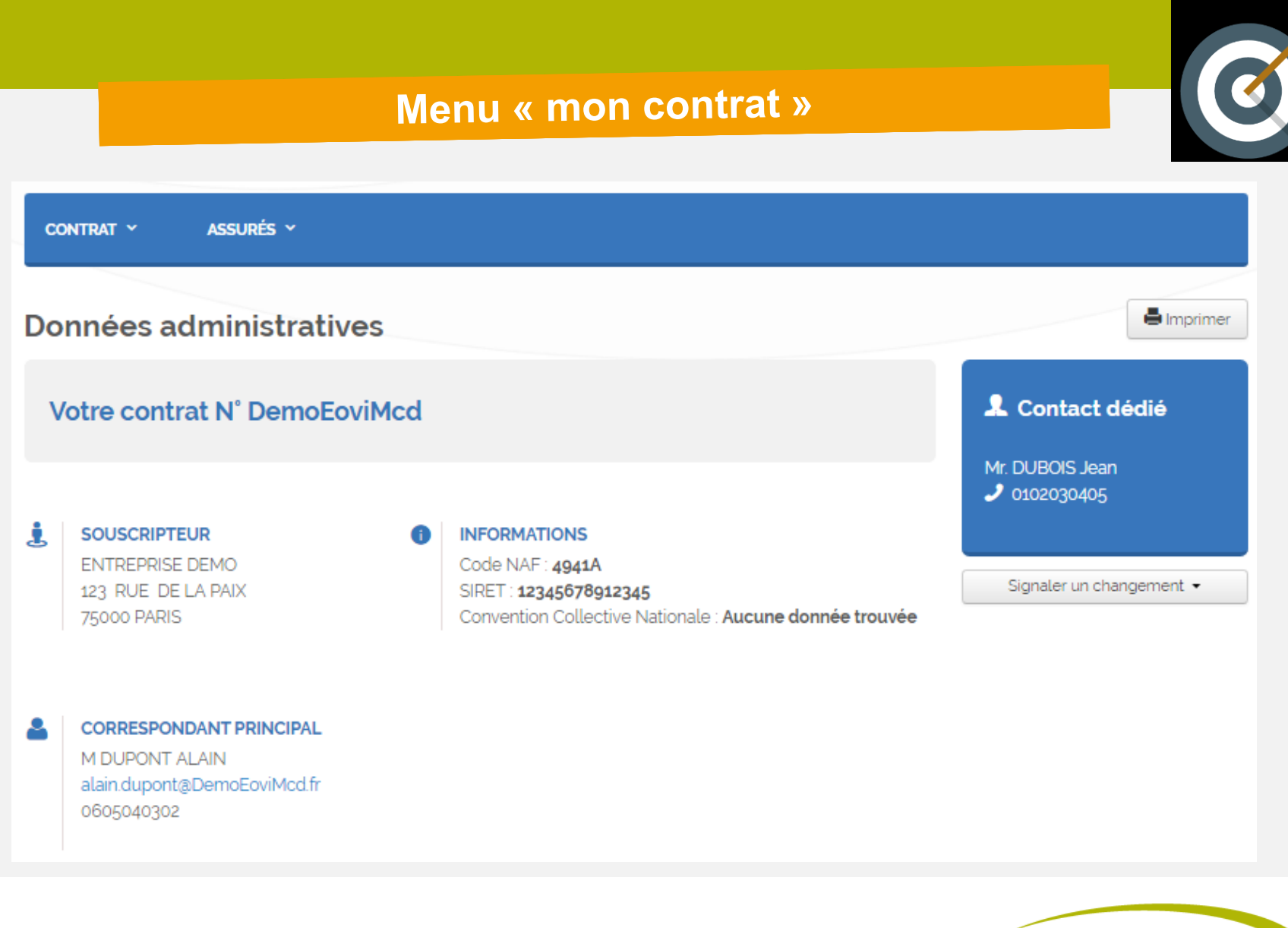

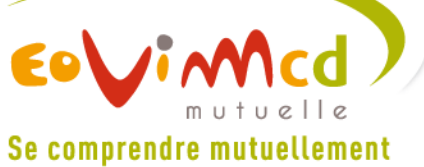

| Menu « mon contrat »                           |  |
|------------------------------------------------|--|
| Contrat ~ Assurés ~                            |  |
| Signaler un changement de raison sociale       |  |
|                                                |  |
| Nouvelle raison sociale                        |  |
| ENTREPRISE DEMO                                |  |
| Pièce justificative obligatoire : extrait Kbis |  |
| Choisissez un fichier Aucun fichier choisi     |  |
| Soumettre les modifications                    |  |
|                                                |  |
|                                                |  |

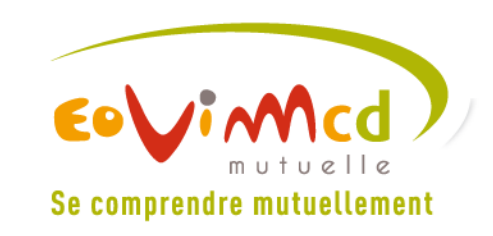

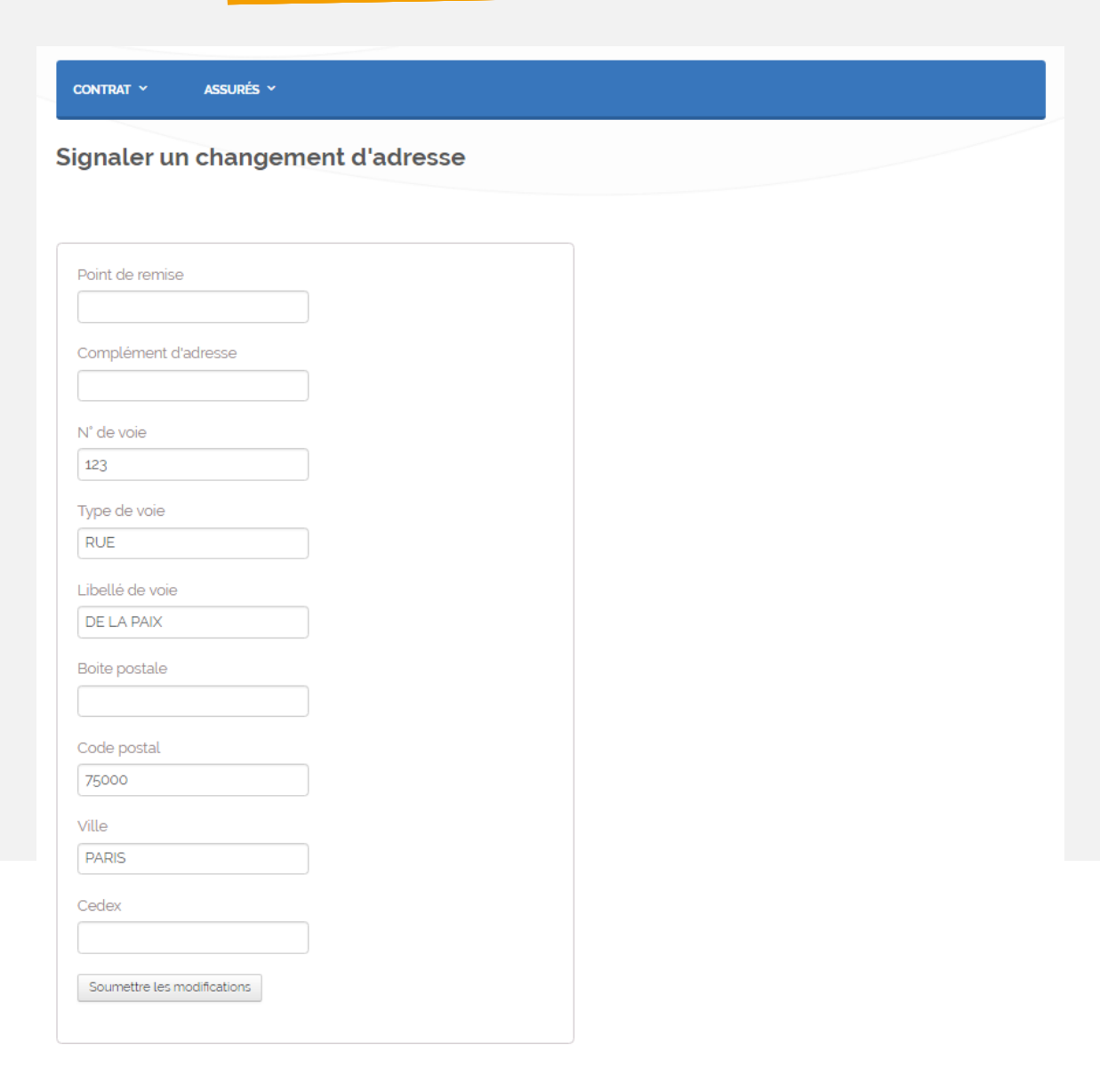

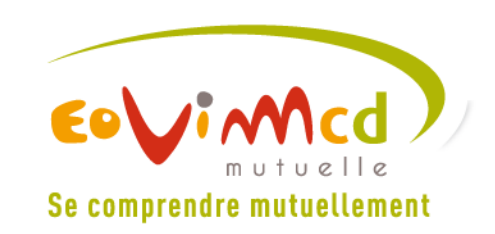

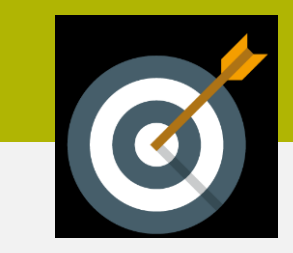

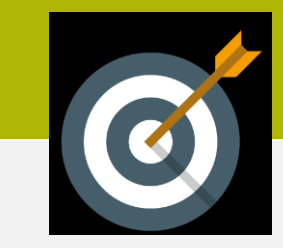

CONTRAT ~

ASSURÉS ~

### Signaler un changement des données CCN/NAF

Code NAF

4941A

Libellé de Convention Collective Nationale

Pièce justificative obligatoire : extrait Kbis

Choisissez un fichier Aucun fichier choisi

Soumettre les modifications

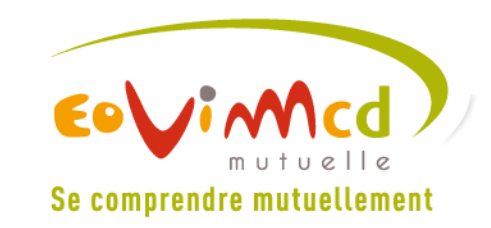

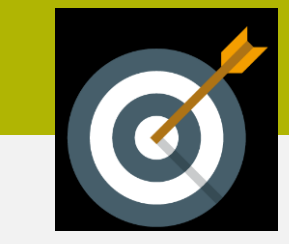

#### CONTRAT Y ASSURÉS Y

Signaler un changement sur le correspondant principal

| Civilité                    |
|-----------------------------|
| Madame •                    |
| Nom                         |
| DUPONT                      |
| Prénom                      |
| ALAIN                       |
| Téléphone                   |
| 0605040302                  |
| Ancien email                |
| alain.dupont@DemoEoviMcd.fr |
| Email                       |
|                             |
| Confirmez votre email       |
|                             |
| Soumettre les modifications |
|                             |

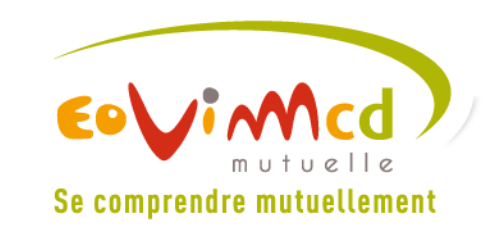

CONTRAT Y ASSURÉS Y

### Modifier le mot de passe de connexion

Ancien mot de passe

Mot de passe

Confirmez votre mot de passe

Soumettre les modifications

# Changement automatique du mot de passe.

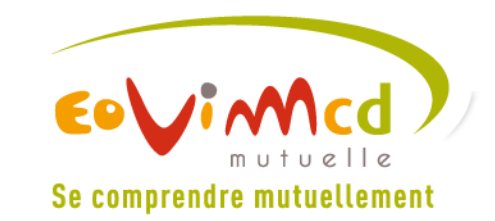

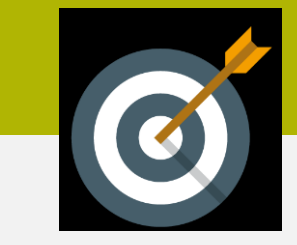

## Accès aux bordereaux de cotisation.

| CONTRAT ~  | ASSURÉS Y           |                 |                |              |   |                                                                                                    |   |                    |
|------------|---------------------|-----------------|----------------|--------------|---|----------------------------------------------------------------------------------------------------|---|--------------------|
| Borderea   | iux                 |                 |                |              | • | Le Exporter les bordereaux sélectionnés                                                                                                    |   |                    |
| Date 🔻     | Туре                | Groupe d'Assuré | Code Part      |              |   |                                                                                                    |   |                    |
| 01/01/2099 | Appel de cotisation | NCAD            | Part Employeur | 🖨 visualiser | _ | Fittrer tes bordereaux par:                                                                                                    | > | Lien vers doc PDF. |
| 01/01/2099 | Appel de cotisation | CAD             | Part Employeur | visualiser   |   | Tous       .         Groupe Assuré       .         Tous       .         Code Part       .         Tous       .         Date       .         du       .         01/01/2015       .         au       .         31/12/2016       . |   |                    |

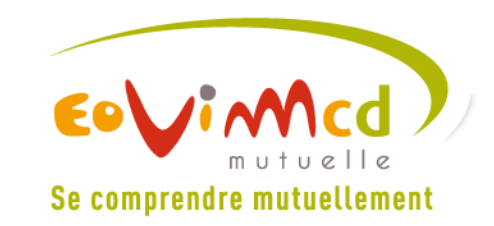

| Contrat ~ Assurés ~                                      |                                                   |                                                                           |                                                                                                    |
|----------------------------------------------------------|---------------------------------------------------|---------------------------------------------------------------------------|----------------------------------------------------------------------------------------------------|
| Groupes d'assurés &<br>salariés                          | Changement sur un<br>groupe d'assurés             | Changement sur un<br>assuré                                               | Transfert / Ajout /<br>Radiation                                                                                                    |
| Liste et détail de vos<br>groupes<br>Détail d'un salarié | Adresse<br>Correspondant<br>Coordonnées bancaires | Etat Civil<br>Adresse<br>Téléphones<br>Informations Régime<br>Obligatoire | Transfert d'un salarié vers<br>un autre groupe<br>Ajout d'un salarié avec ou<br>sans bénéficiaire<br>(conjoint, enfant)<br>Radiation d'un salarié<br>avec ou sans bénéficiaire<br>Radiation d'un<br>bénéficiaire (conjoint,<br>enfant)<br>Décès d'un salarié |
|                                                          |                                                   |                                                                           | FERMER ¥                                                                                                    |

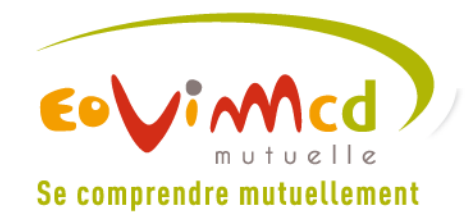

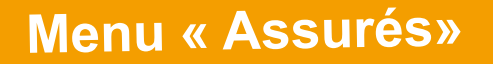

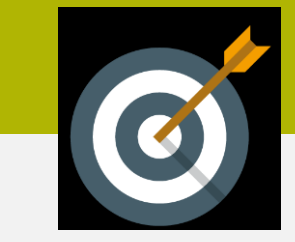

### Toutes les demandes de modifications concernant les assurés sont envoyées aux services de gestion collectif d'Eovi Mcd mutuelle.

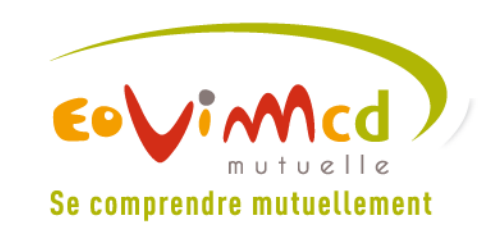

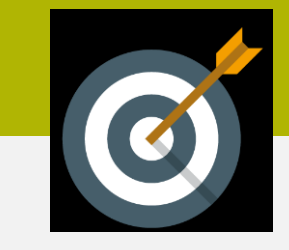

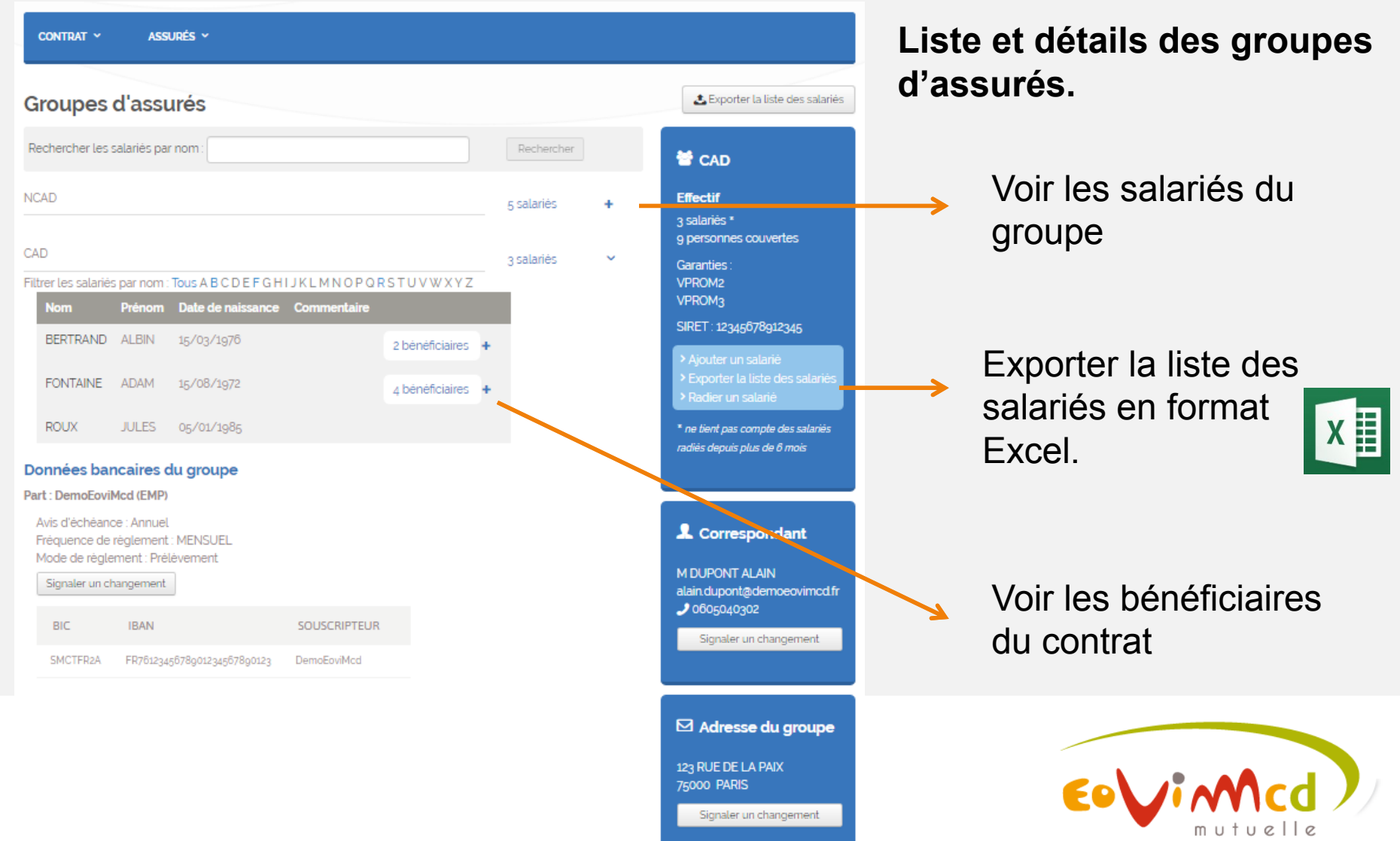

Se comprendre mutuellement

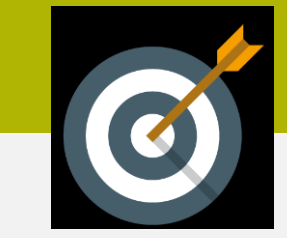

| Contrat ~ Assurés ~               |            |
|-----------------------------------|------------|
| Recherche de salariés             |            |
| Rechercher les salariés par nom : | Rechercher |
|                                   |            |

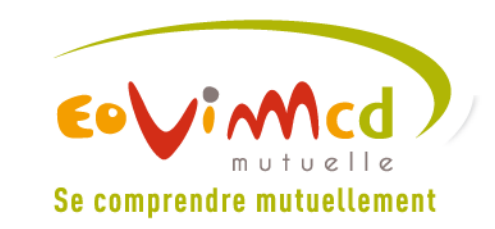

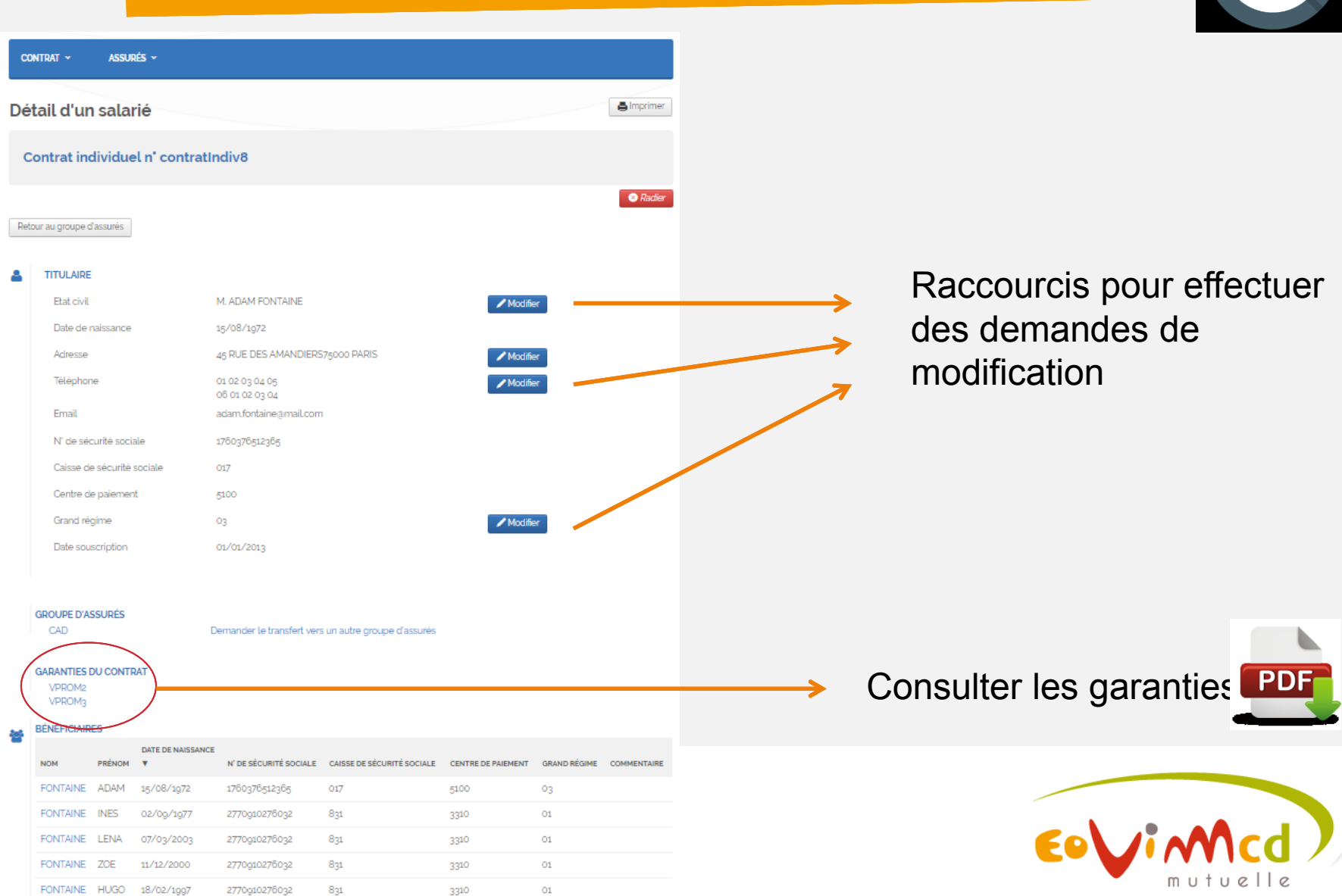

Se comprendre mutuellement

Ajouter un bénéficiaire

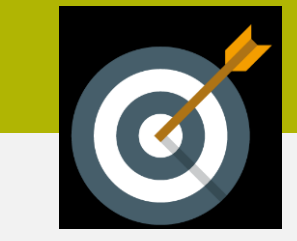

## Changements sur les groupes d'assurés

| contrat ~ Assurés ~                           |   |
|-----------------------------------------------|---|
|                                               | - |
| gnaler un changement de coordonnées bancaires |   |
| ENTREPRISE DEMO                               |   |
|                                               |   |
| atour au groupe d'assurés                     |   |
| Groupe d'assurés                              |   |
| NCAD •                                        |   |
| Code Part                                     |   |
| EMP •                                         |   |
| BIC                                           |   |
|                                               |   |
| IBAN                                          |   |
|                                               |   |
| Pièce justificative obligatoire : RIB         |   |
| Cholsissez un tichier                         |   |
| Journesule tes mount abons                    |   |

Signaler un changement sur le correspondant

ENTREPRISE DEMO

Retour au groupe d'assurés

| CAD       | • |  |
|-----------|---|--|
| Civilité  |   |  |
| Madame    | • |  |
| Nom       |   |  |
| Prénom    |   |  |
| Tèléphone |   |  |
| Email     |   |  |
|           |   |  |

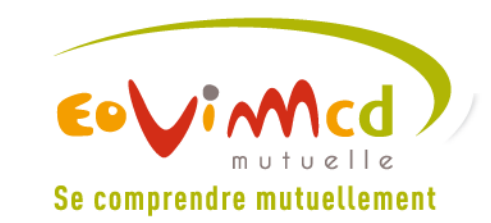

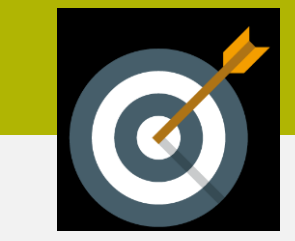

# **Changements sur les assurés**

| Contrat × Assurés ×                                                    |                                                                                     |
|------------------------------------------------------------------------|-------------------------------------------------------------------------------------|
| Recherche du salarié à modifier                                        |                                                                                     |
| Rechercher les salanés par nom :<br>Retour au groupe d'assurés         | Rechercher                                                                          |
| Critère de recherche : « FONTAINE »<br>Nombre de resultats : 1 salarié |                                                                                     |
| Nom Prénom Date de naissance<br>FONTAINE ADAM 15/08/1972               | Groupe Commentaire<br>CAD Modifier état civil ►                                     |
| contrat × Assurés ×                                                    | lonnées téléphoniques                                                               |
| Assure : M. FONTAINE ADAM                                              | ionnees tetephoniques                                                               |
| Retour au détail de l'assuré                                           |                                                                                     |
| Domicile<br>01 02 03 04 05                                             | Coordonnées de l'assuré<br>Contrat individuel n'contratindiv8                       |
| 06 01 02 03 04                                                         | M AUAM FUNIAINE<br>45 RUE DES AMANDIERS<br>75000 PARIS<br>Téléphone: 06 45 15 11 68 |
| Fax                                                                    | adam.fontaine@mail.com                                                              |
| Soumettre les modifications                                            |                                                                                     |

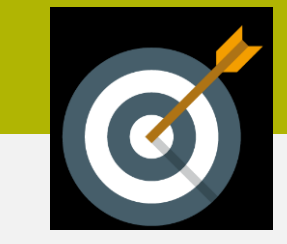

| Contrat ~ Assurés ~                  |                                     |
|--------------------------------------|-------------------------------------|
| emander le transfert vers un autre g | groupe d'assurés                    |
| Assure : M. FONTAINE ADAM            |                                     |
| Retour au détail de l'assuré         |                                     |
| Etat civil                           | Coordonnées de l'assuré             |
| M. ADAM FONTAINE                     | Contrat individuel n°contratIndiv8  |
| Date de naissance                    | M. ADAM FONTAINE                    |
| 15/08/1972                           | 45 RUE DES AMANDIERS<br>75000 PARIS |
| Groupe d'assurés d'origine           | Téléphone: 06 45 15 11 68           |
| CAD                                  | adam.fontaine@mail.com              |
| Groupe d'assurés cible               |                                     |
| NCAD *                               |                                     |
| Date d'effet                         |                                     |
| Soumettre les modifications          |                                     |

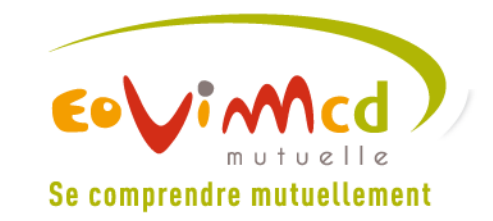

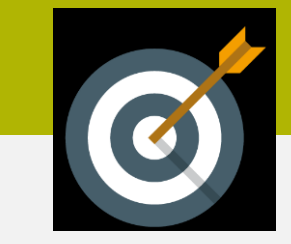

| CONTRAT ~                                                                                                    | Assurés ~                                                                                                    |  |
|----------------------------------------------------------------------------------------------------|----------------------------------------------------------------------------------------------------|--|
| Ajouter un sa                                                                                                    | alarié                                                                                                    |  |
| L'ajout d'ayant droit est<br>Télécharger le bulletin<br>Groupe d'assurés<br>CAD<br>Bulletin d'adhésio<br>Choisissez un fich<br>Soumettre les mod | une modification du contrat individuel nécessitant de nous retourner le bulletin d'adhésion complété et signé.<br>d'adhésion<br>n complété et signé<br>ier Aucun fichier choisi<br>ifications |  |

Téléchargement du bulletin d'adhésion à renvoyer complété et signé en pièce-jointe.

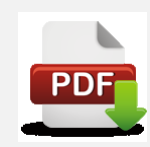

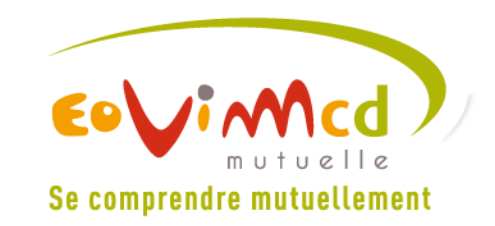

CONTRAT Y ASSURÉS Y

### Ajouter un bénéficiaire

#### Assuré principal M. FONTAINE ADAM

Retour au détail de l'assuré

L'ajout d'ayant droit est une modification du contrat individuel nécessitant de nous retourner le bulletin d'adhésion complété et signé.

Télécharger le bulletin d'adhésion

Bulletin d'adhésion complété et signé

Choisissez un fichier Aucun fichier choisi

Soumettre les modifications

#### Coordonnées de l'assuré principal

Contrat individuel n'contratIndiv8

M. ADAM FONTAINE

45 RUE DES AMANDIERS 75000 PARIS

Téléphone: 06 45 15 11 68

adam.fontaine@mail.com

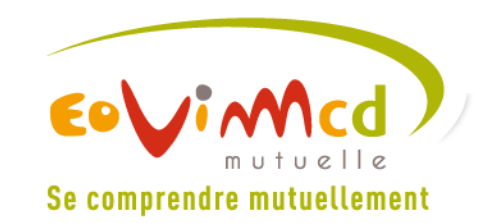

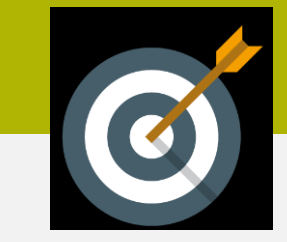

| CONTRAT ~ | ASSURÉS 🗸 |
|-----------|-----------|
|-----------|-----------|

### Demander la radiation d'un salarié

#### Assure : M. FONTAINE ADAM

La radiation concernera le titulaire du contrat ainsi que l'ensemble de ses bénéficiaires.

Retour au détail de l'assuré

| E | tat | CIVIL |          |
|---|-----|-------|----------|
|   | M.  | ADAM  | FONTAINE |

Date de naissance

15/08/1972

Date d'effet de la radiation

Soumettre les modifications

Coordonnées de l'assuré

Contrat individuel n'contratIndiv8

M. ADAM FONTAINE

45 RUE DES AMANDIERS 75000 PARIS

Téléphone: 06 45 15 11 68

adam.fontaine@mail.com

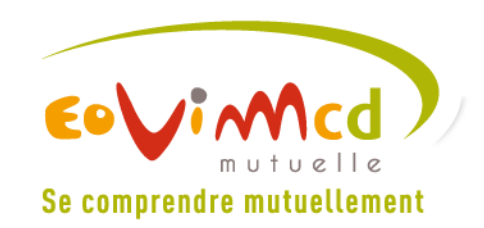

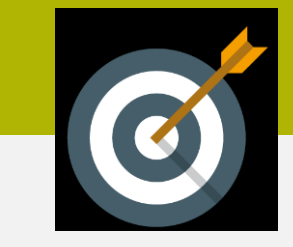

| éclaration de décès d'un salari                                          | é                                                   |
|--------------------------------------------------------------------------|-----------------------------------------------------|
| Assure : M. FONTAINE ADAM                                                |                                                     |
| etour au détail de l'assuré                                              |                                                     |
| Etat civil                                                               | Coordonnées de l'assuré                             |
| M. ADAM FONTAINE                                                         | Contrat individuel n'contratIndiv8                  |
| Date de naissance                                                        | M. ADAM FONTAINE                                    |
| 15/08/1972                                                               | 45 RUE DES AMANDIERS<br>75000 PARIS                 |
|                                                                          |                                                     |
| Date du décès                                                            | Telephone: 06 45 15 11 68                           |
| Date du décés                                                            | letephone: 06 45 15 11 08<br>adam.fontaine@mail.com |
| Date du décés                                                            | letephone: 06 45 15 11 08<br>adam.fontaine@mail.com |
| Date du décés  Acte de décés  Choisissez un fichier Aucun fichier choisi | letephone: 06 45 15 11 68<br>adam.fontaine@mail.com |

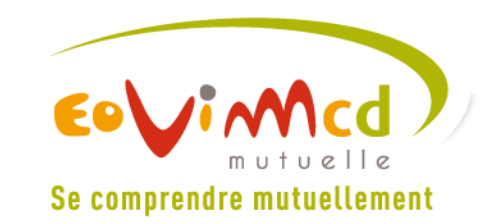